<u>Service Mesh</u> (https://cloud.google.com/service-mesh/) <u>Documentation</u> (https://cloud.google.com/service-mesh/docs/) <u>Guides</u>

# Installing Anthos Service Mesh on premises

Anthos Service Mesh, which is powered by <u>Istio</u> (https://istio.io/docs/concepts/what-is-istio/), is a framework for connecting, monitoring, and securing services running on Google Kubernetes Engine (GKE) and GKE On-Prem. It lets you create a network of deployed services with load balancing, service-to-service authentication, monitoring, and more, without requiring any changes in service code. You add Anthos Service Mesh support to services by deploying a sidecar proxy to each of your application's Pods. The sidecar proxy intercepts all network communication between microservices, and is configured and managed using Anthos Service Mesh's control plane functionality.

Note that GKE On-Prem comes with the following Istio components preinstalled:

- Citadel is installed in the kube-system namespace.
- Pilot and the Istio Ingress Gateway are installed in the gke-system namespace.

GKE On-Prem uses these components to enable ingress and to secure communication between Google-controlled components. If you only need ingress functionality, you don't need to install OSS Istio or Anthos Service Mesh. For more information on configuring ingress, see <u>Enabling ingress</u> (https://cloud.google.com/gke-on-prem/docs/how-to/install-static-ips#enabling\_ingress).

When you install Anthos Service Mesh, its components are installed in the *istio-system* namespace. Because the Anthos Service Mesh components are in a different namespace, they don't conflict with the GKE On-Prem preinstalled Istio components.

This guide explains how to install Anthos Service Mesh with the <u>supported core Istio features</u> (https://cloud.google.com/service-mesh/docs/supported-features) enabled on your GKE On-Prem cluster and deploy a demo multi-service application. For information on installing GKE On-

Prem, see <u>Overview of installation</u> (https://cloud.google.com/gke-on-prem/docs/how-to/installation/) in the GKE On-Prem documentation.

#### Note that the Anthos Service Mesh managed components

(https://cloud.google.com/service-mesh/docs/overview#managed\_components) aren't currently supported on GKE On-Prem.

### Before you begin

Review the following requirements and restrictions before beginning the setup.

#### Requirements

- Make sure your cluster satisfies the requirements specified in <u>Requirements for Pods and</u> <u>Services</u> (https://istio.io/docs/setup/kubernetes/additional-setup/requirements/).
- Make sure your cluster version is listed in <u>Supported environments</u> (https://cloud.google.com/service-mesh/docs/supported-features#supported\_environments). To check your cluster version:

gkectl version

Output like the following is displayed:

1.2.0-gke.6 (git-0912663b0)

#### Restrictions

<u>Multiple mesh deployments</u> (https://istio.io/docs/ops/deployment/deployment-models/#mesh-models) in a single Google Cloud project aren't supported.

### Setting up your environment

Install the following tools if you don't already have them:

1. Install and initialize the <u>Cloud SDK</u> (https://cloud.google.com/sdk/docs/quickstarts) (the gcloud command-line tool).

If you already have the Cloud SDK installed, make sure to update the components:

|    | gcloud components update          | •• 🔽 |
|----|-----------------------------------|------|
| 2. | Install kubect1:                  |      |
|    | gcloud components install kubectl | •• 🗍 |

### Preparing to install Anthos Service Mesh

Before installing Anthos Service Mesh, you need to:

- Set required credentials and permissions.
- Download and extract the Anthos Service Mesh installation file.

#### Set credentials and permissions

1. Ensure that you have kubect1

(https://cloud.google.com/anthos/multicluster-management/console/logging-in) for the GKE On-Prem user cluster where you want to install Anthos Service Mesh. Note that you can install Anthos Service Mesh only on a GKE On-Prem user cluster, not an admin cluster.

2. Grant cluster admin permissions to the current user. You need these permissions to create the necessary role based access control (RBAC)

(https://cloud.google.com/kubernetes-engine/docs/role-based-access-control) rules for Anthos Service Mesh:

```
kubectl create clusterrolebinding cluster-admin-binding \
    --clusterrole=cluster-admin \
    --user="$(gcloud config get-value core/account)"
```

If you see the "cluster-admin-binding" already exists error, you can safely ignore it and continue with the existing cluster-admin-binding.

### Download the installation file

| LINUX                                                 | MAC OS                                                                                               | WINDOWS                                                                                  |                                                                          |                                                                          |                            |
|-------------------------------------------------------|----------------------------------------------------------------------------------------------------|------------------------------------------------------------------------------------------|--------------------------------------------------------------------------|--------------------------------------------------------------------------|----------------------------|
| 1. Downlo                                             | oad the Anthos S                                                                                     | ervice Mesh installation                                                                 | on file to your curre                                                    | ent working directory:                                                   |                            |
| curl -                                                | -LO https://s <sup>.</sup>                                                                           | torage.googleapis                                                                        | .com/gke-relea                                                           | se/asm/istio-1.4.                                                        | 2-asm.2-1in                |
| 2. Downlo                                             | bad the signature                                                                                    | file and use openss]                                                                     | to verify the signa                                                      | iture:                                                                   |                            |
| curl -<br>openss<br>E<br>MFkwEv<br>wQfk16<br>E<br>EOF | -LO https://s<br>sl dgst -veri<br>BEGIN PUBLIC H<br>wYHKoZIzj0CAQ<br>SsxprI2g0J2vFH<br>END PUBLIC KE | torage.googleapis<br>fysignature i<br>KEY<br>YIKoZIzj0DAQcDQgA<br>-ggdq3ixF2h4qNBt0<br>Y | s.com/gke-relea<br>.stio-1.4.2-asm<br>\EWZrGCUaJJr1H8<br>)kI7ciDhgpwS8t+ | se/asm/istio-1.4.<br>.2-linux.tar.gz.1<br>a36sG4UUoXvlXvZ<br>/960IsIgw== | 2-asm.2-lin<br>.sig istio- |
| The exp                                               | pected output is:                                                                                    | Verified OK                                                                              |                                                                          |                                                                          |                            |
| 3. Extract<br>conten                                  | the contents of t<br>ts to the current                                                               | the file to any locatior<br>working directory:                                           | n on your file syster                                                    | n. For example, to ext                                                   | ract the                   |
| tar xz                                                | zf istio-1.4.2                                                                                       | 2-asm.2-linux.tar                                                                        | .gz                                                                      |                                                                          | •• []                      |
| The cor<br>1.4.2-                                     | mmand creates a<br>-asm.2 that cont                                                                  | n installation director<br>ains:                                                         | ry in your current w                                                     | orking directory name                                                    | edistio-                   |
| • 9                                                   | Sample application                                                                                   | ons in samples                                                                           |                                                                          |                                                                          |                            |
| • 1<br>E                                              | The istioctl cli<br>Envoy as a sideca                                                                | ent binary in the bin<br>ar proxy and to create                                          | directory. You can<br>routing rules and                                  | use istioctl to man<br>policies.                                         | ually inject               |
| 4. Ensure                                             | that you're in the                                                                                   | e Anthos Service Mesh                                                                    | n installation's root                                                    | directory.                                                               |                            |
| cd ist                                                | tio-1.4.2-asm                                                                                        | .2                                                                                       |                                                                          |                                                                          | •• [                       |
| 5. For cor                                            | nvenience, add th                                                                                    | e istioctl client to                                                                     | your PATH:                                                               |                                                                          |                            |
| export                                                | t PATH=\$PWD/b:                                                                                      | in:\$PATH                                                                                |                                                                          |                                                                          | •● []                      |
|                                                       |                                                                                                    |                                                                                          |                                                                          |                                                                          |                            |

#### Setup namespace and certificate

1. Create a namespace called istio-system:

```
kubectl create namespace istio-system
```

2. Copy the required root certificate into **istio-system** for Citadel. This is required for GKE On-Prem clusters:

```
kubectl get secret istio-ca-secret --namespace=kube-system --export -o yami
```

### Installing Anthos Service Mesh

To install Anthos Service Mesh using the ASM configuration profile:

istioctl manifest apply --set profile=asm-onprem

The ASM profile contains the configuration options suitable for running your services in a production environment. For a full list of features enabled by the ASM profile see <u>Anthos</u> <u>Service Mesh supported features</u> (https://cloud.google.com/service-mesh/docs/supported-features).

The ASM configuration profile:

• Sets your services to run in **PERMISSIVE** mode.

Caution: In PERMISSIVE mode, your services can accept both plaintext traffic and mutual TLS traffic at the same time and send plaintext intra-mesh traffic by default. To secure your service mesh, migrate your services to mutual TLS STRICT mode, as described in <u>Mutual TLS Migration</u> (https://istio.io/docs/tasks/security/authentication/mtls-migration/).

#### Customizing the ASM configuration profile

If you need to enable a supported feature that isn't enabled by default in the ASM profile, you can set configuration parameters individually on the command line using --set values. For example, to set mTLS to STRICT mode by default:

```
istioctl manifest apply --set profile=asm-onprem \
--set values.global.mtls.enabled=true
```

Alternatively, you can specify the configuration in a YAML file and pass it to istictl using the -f option.

**Note:** Whichever approach that you use to customize the ASM configuration profile, make sure the feature that you enable is <u>supported</u> (https://cloud.google.com/service-mesh/docs/supported-features). For more information, see <u>Customizing the configuration</u> (https://istio.io/docs/setup/install/istioctl/#customizing-the-configuration).

### Verifying the installation

Check that the control plane Pods in istio-system are up:

kubectl get pod -n istio-system

Expect to see output similar to the following:

| NAME                                    | READY | STATUS  | RESTARTS | AGE |
|-----------------------------------------|-------|---------|----------|-----|
| istio-citadel-85f4d775cd-dmpj2          | 1/1   | Running | 0        | 18m |
| istio-galley-5c65896ff7-m2pls           | 2/2   | Running | 0        | 18m |
| istio-ingressgateway-587cd459f-q6hqt    | 2/2   | Running | 0        | 18m |
| istio-pilot-9db77b99f-7wfb6             | 2/2   | Running | 0        | 18m |
| istio-sidecar-injector-69c4d9f875-dt8rn | 1/1   | Running | 0        | 18m |
| promsd-55f464d964-lqs7w                 | 2/2   | Running | 0        | 18m |

### Configuring an external IP address

The default Anthos Service Mesh installation assumes that an external IP address is automatically allocated for LoadBalancer services. This is not true in GKE On-Prem clusters. Because of this, you need to allocate an IP address manually for the Anthos Service Mesh ingress Gateway resource.

To configure an external IP address, follow one of the sections below, depending on your cluster's load balancing mode:

#### Integrated load balancing mode

1. Open the **istio-ingressgateway** Service's configuration:

```
kubectl edit svc -n istio-system istio-ingressgateway
```

The configuration for the **istio-ingressgateway** Service opens in your shell's default text editor.

2. In the file, add the following line under the specification (spec) block:

```
loadBalancerIP: <your static external IP address>                               
For example:
spec:
loadBalancerIP: 203.0.113.1
```

3. Save the file.

#### Manual load balancing mode

To expose a service of type NodePort with a VIP on your selected load balancer, you need to find out the nodePort values first:

View the istio-ingressgateway Service's configuration in your shell:

```
kubectl get svc -n istio-system istio-ingressgateway -o yaml 🛛 🔍 🛄
```

Each of the ports for Anthos Service Mesh's gateways are displayed. The command output is similar to the following:

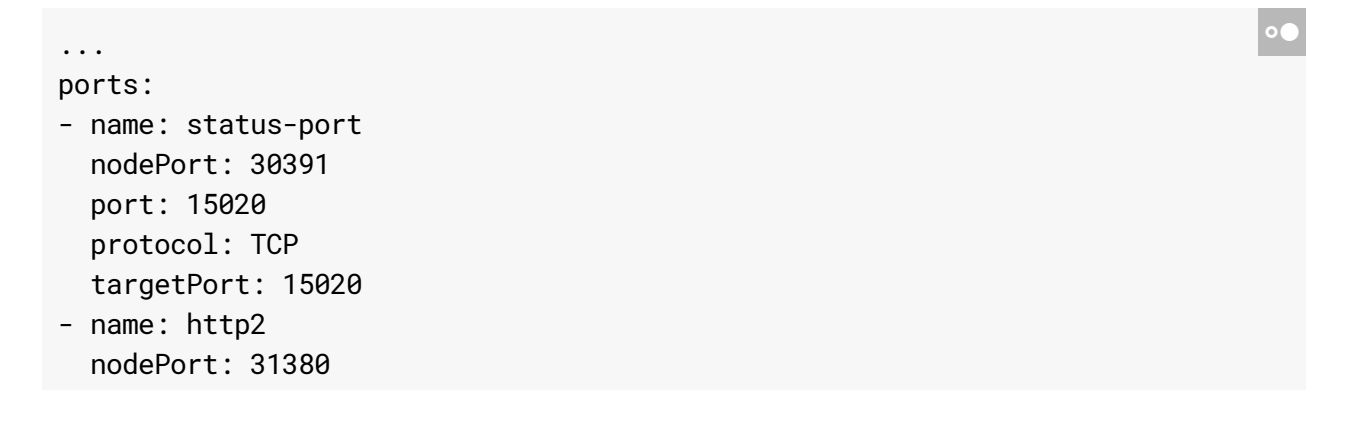

- port: 80 protocol: TCP targetPort: 80 - name: https nodePort: 31390 port: 443 protocol: TCP targetPort: 443 - name: tcp nodePort: 31400 port: 31400 protocol: TCP targetPort: 31400 - name: https-kiali nodePort: 31073 port: 15029 protocol: TCP targetPort: 15029 - name: https-prometheus nodePort: 30253 port: 15030 protocol: TCP targetPort: 15030 - name: https-grafana nodePort: 30050 port: 15031 protocol: TCP targetPort: 15031 - name: https-tracing nodePort: 31204 port: 15032 protocol: TCP targetPort: 15032 - name: tls nodePort: 30158 port: 15443 protocol: TCP targetPort: 15443 . . .
- 2. Expose these ports through your load balancer.

For example, the service port named http2 has port 80 and nodePort 31380. Suppose the node addresses for your user cluster are 192.168.0.10, 192.168.0.11, and 192.168.0.12, and your load balancer's VIP is 203.0.113.1.

Configure your load balancer so that traffic sent to 203.0.113.1:80 is forwarded to 192.168.0.10:31380, 192.168.0.11:31380, or 192.168.0.12:31380. You can select the service ports that you want to expose on this given VIP.

# Deploying the sample application

Once Istio is installed and all its components are running, you can try deploying one of the sample applications provided with the installation. In this tutorial, we'll install <u>BookInfo</u> (https://istio.io/docs/guides/bookinfo.html). This is a simple mock bookstore application made up of four services that provide a web product page, book details, reviews (with several versions of the review service), and ratings - all managed using Istio. You can find the source code and all the other files used in this example in your Istio installation's <u>samples/bookinfo</u> (https://github.com/istio/istio/tree/master/samples/bookinfo) directory.

Following these steps deploys the BookInfo application's services in an Istio-enabled environment, with Envoy sidecar proxies injected alongside each service to provide Istio functionality.

- 1. Ensure you're still in the root of the Istio installation directory on your cluster admin machine.
- 2. Deploy the application using kubectl apply and isticctl kube-inject. The kube-inject command updates the BookInfo deployment so that a sidecar is deployed in each application Pod along with the service.

kubectl apply -f <(istioctl kube-inject -f samples/bookinfo/platform/kube/booki</pre>

3. Confirm that the application has been deployed correctly by running the following commands:

| kubectl get services                         |                                                   |                                                                  |                                            | •● []                 |
|----------------------------------------------|---------------------------------------------------|------------------------------------------------------------------|--------------------------------------------|-----------------------|
| Output:                                      |                                                   |                                                                  |                                            |                       |
| NAME<br>details<br>kubernetes<br>productpage | CLUSTER-IP<br>10.0.0.31<br>10.0.0.1<br>10.0.0.120 | EXTERNAL-IP<br><none><br/><none><br/><none></none></none></none> | PORT(S)<br>9080/TCP<br>443/TCP<br>9080/TCP | AGE<br>6m<br>7d<br>6m |

|                            | ratings                    | 10.0.0.15  | <none></none> | 9080/TCP |          | 6m   |
|----------------------------|----------------------------|------------|---------------|----------|----------|------|
|                            | reviews                    | 10.0.0.170 | <none></none> | 9080/TCP |          | 6m   |
|                            | and                        |            |               |          |          |      |
|                            | kubectl get pods           |            |               |          |          | •• 🗍 |
| Output:                    |                            |            |               |          |          |      |
|                            | NAME                       |            | READY         | STATUS   | RESTARTS | AGE  |
|                            | details-v1-1520924117-48z1 | 7          | 2/2           | Running  | 0        | 6m   |
|                            | productpage-v1-560495357-j | k1lz       | 2/2           | Running  | 0        | 6m   |
|                            | ratings-v1-734492171-rnr51 |            | 2/2           | Running  | 0        | 6m   |
| reviews-v1-874083890-f0qf0 |                            |            | 2/2           | Running  | 0        | 6m   |
|                            | reviews-v2-1343845940-b34q | 5          | 2/2           | Running  | 0        | 6m   |
|                            | reviews-v3-1813607990-8ch5 | 2          | 2/2           | Running  | 0        | 6m   |
|                            |                            |            |               |          |          |      |

4. Finally, define the ingress gateway routing for the application:

kubectl apply -f samples/bookinfo/networking/bookinfo-gateway.yaml

### Validating the application deployment

Now that it's deployed, you can see the BookInfo application in action. You already know the external IP address for the ingress gateway as you configured it earlier. So, for example, if you used 203.0.113.1 for your external IP:

```
export GATEWAY_URL=203.0.113.1
```

Trying the application

1. Check that the BookInfo app is running with cur1:

curl -I http://\${GATEWAY\_URL}/productpage

If the response shows 200, it means the application is working properly with Istio.

2. Now point your browser to http://\$GATEWAY\_URL/productpage to view the BookInfo web page. If you refresh the page several times, you should see different versions of reviews shown in the product page, presented in a round robin style (red stars, black stars, no stars), since we haven't yet used Istio to control the version routing.

# Deploying your own application

If you want to try deploying one of your own applications, just follow the same procedure with your own YAML deployment: Istio requires no changes to the application itself. Note that the application must use HTTP/1.1 or HTTP/2.0 protocol for all its HTTP traffic because the Envoy proxy doesn't support HTTP/1.0: it relies on headers that aren't present in HTTP/1.0 for routing.

You can either use kube-inject to add the sidecars when deploying the application, as in our example, or enable <u>lstio's automatic sidecar injection</u> (https://cloud.google.com/istio/docs/istio-on-gke/installing#enabling\_sidecar\_injection) for the namespace where your application is running.

# Uninstalling

Run the following command to uninstall the Anthos Service Mesh components:

```
istioctl manifest generate --set profile=asm-onprem | kubectl delete -f -
```

# What's next?

Anthos Service Mesh is powered by Istio. You can learn more about Istio on the <u>Istio</u> <u>documentation site</u> (https://istio.io).

Except as otherwise noted, the content of this page is licensed under the <u>Creative Commons Attribution 4.0 License</u> (https://creativecommons.org/licenses/by/4.0/), and code samples are licensed under the <u>Apache 2.0 License</u> (https://www.apache.org/licenses/LICENSE-2.0). For details, see our <u>Site Policies</u> (https://developers.google.com/terms/site-policies). Java is a registered trademark of Oracle and/or its affiliates.

Last updated January 23, 2020.